## ELECOM

USB 指紋認証システム

更新日 : 2007/10/10

「CR-FP2」用指紋認証ソフトのバージョン確認方法

① 製品付属 CD の AP フォルダ内にある「setup.exe」を右クリックし、「プロパティ」メニューを選択します。

※弊社 Web サイトから指紋認証ソフトをダウンロードしてインストールした場合は、ダウンロードファイルを右 クリックし、「プロパティ」メニューを選択します。

②「バージョン情報」タブをクリックし、ファイル バージョンを確認します。

| setupのプロパティ                                                 | ? 🛛               |
|-------------------------------------------------------------|-------------------|
| 全般 バージョン情報 互換性                                              |                   |
| ファイル バージョン: 1.0.1.360                                       |                   |
| [ <b>说</b> 8月:                                              |                   |
| 著作権                                                         |                   |
|                                                             |                   |
| 項目:                                                         | 值:                |
| コメント<br>ファイル バージョン<br>会社名<br>言語<br>商標<br>正式ファイル名<br>知品バージョン |                   |
| 製品名<br>内部名                                                  | ~                 |
|                                                             |                   |
|                                                             |                   |
|                                                             |                   |
|                                                             | 、 「「キャンセル」 適用(A)」 |